## Accéder à la ressource EUROPRESSE

- 1 Connectez-vous à votre compte
- 2 Cliquez sur l'onglet En ligne
- 3 Cliquez sur Presse en ligne

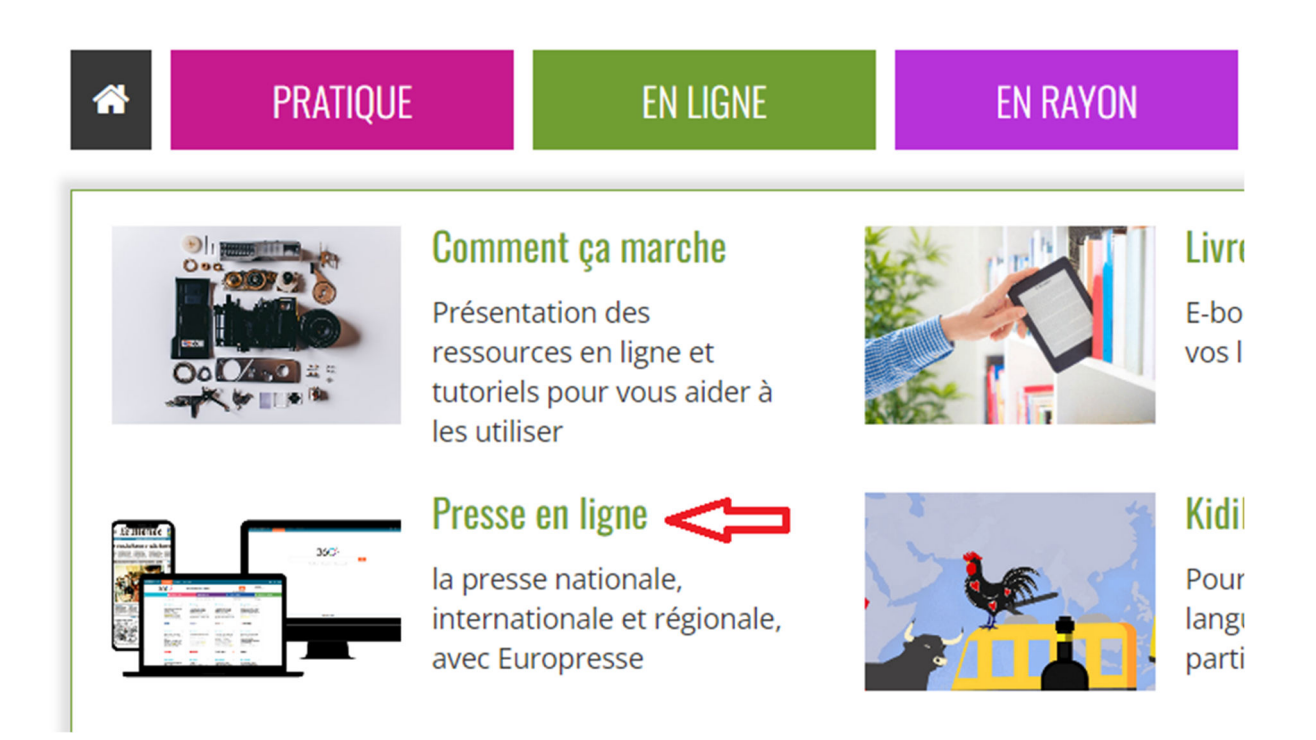

# Trouver un quotidien / une revue Lire un n° en ligne

1 Cliquez sur Recherche avancée

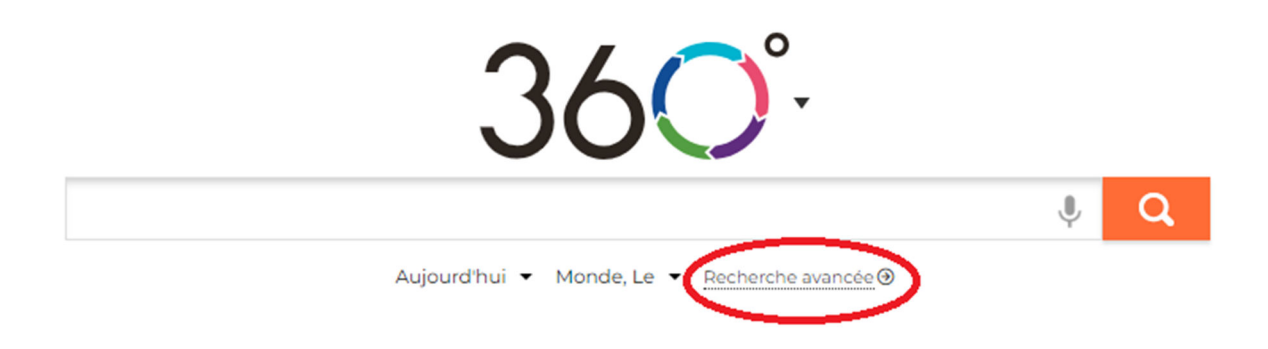

- 2 Sélectionnez « nom de source »
- 3 Inscrivez le nom de la revue dans la zone de recherche ou parcourir la liste
- 4 Sélectionnez la source : elle s'affiche dans la zone de droite
- 5 Sélectionnez la « Période »
- 6 Cliquez sur Recherche

×

| La recherche sera lancée dans tout le contenue<br>01 net 1<br>01 net - Hors-série 1<br>100 Mile House Free Press (South Cariboo, BC) 1<br>100 Mile House Free Press (South Cariboo, BC) ( 1<br>18h, Le (site web) 1<br>2 Rives, Les (Sorel-Tracy, QC) 1<br>2 Rives, Les (Sorel-Tracy, QC) (site web) 1                   | ources disponibles (6317)                         | Sources sélectionnées (0)                   |
|----------------------------------------------------------------------------------------------------|---------------------------------------------------|---------------------------------------------|
| 01 net 1   01 net - Hors-série 1   100 Mile House Free Press (South Cariboo, BC) 1   100 Mile House Free Press (South Cariboo, BC) 1   18h, Le (site web) 1   2 Rives, Les (Sorel-Tracy, QC) 1   2 Rives, Les (Sorel-Tracy, QC) 1                                                                                        | escrire le nom de la source                       | La recherche sera lancée dans tout le conte |
| 01 net - Hors-série<br>100 Mile House Free Press (South Cariboo, BC)<br>100 Mile House Free Press (South Cariboo, BC) (<br>18h, Le (site web)<br>2 Rives, Les (Sorel-Tracy, QC)<br>2 Rives, Les (Sorel-Tracy, QC) (Site web)<br>2 Rives, Les (Sorel-Tracy, QC) (Site web)<br>100 Site Site Site Site Site Site Site Site | 🗌 01 net 🚯                                        | <b>A</b>                                    |
| 100 Mile House Free Press (South Cariboo, BC) (1         100 Mile House Free Press (South Cariboo, BC) (         18h, Le (site web) (1         2 Rives, Les (Sorel-Tracy, QC) (1         2 Rives, Les (Sorel-Tracy, QC) (1                                                                                               | 01 net - Hors-série 🚯                             |                                             |
| 100 Mile House Free Press (South Cariboo, BC) (         18h, Le (site web)         2 Rives, Les (Sorel-Tracy, QC)         2 Rives, Les (Sorel-Tracy, QC)                                                                                                    | 🗌 100 Mile House Free Press (South Cariboo, BC) 🚯 |                                             |
| 18h, Le (site web) 1<br>2 Rives, Les (Sorel-Tracy, QC) 1<br>2 Rives, Les (Sorel-Tracy, QC) (site web) 1                                                                                                    | 100 Mile House Free Press (South Cariboo, BC) (   | 3                                           |
| 2 Rives, Les (Sorel-Tracy, QC) 🚯<br>2 Rives, Les (Sorel-Tracy, QC) (site web) 🚯                                                                                                    | 🗌 18h, Le (site web) 🚯                            |                                             |
| 2 Rives, Les (Sorel-Tracy, QC) (site web) 🚯                                                                                                    | 🗌 2 Rives, Les (Sorel-Tracy, QC) 🚯                |                                             |
|                                                                                                    | 2 Rives, Les (Sorel-Tracy, QC) (site web) 🚯       |                                             |
|                                                                                                    | 20 Minutos                                        | <b>v</b>                                    |

#### Période

Aujourd'hui

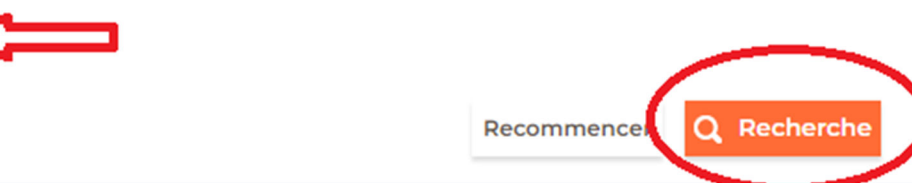

#### La liste des articles s'affiche

7 Cliquez sur un des articles

#### 8 Cliquez sur le visuel de la revue, vous visualiserez alors la revue complète

#### Au programme du colloque de l'ANRU

#### Un chantier à l'épreuve de la durée

Alors que les besoins subsistent, les pouvoirs publics s'interrogent sur le devenir de l'Agence nationale pour la rénovation urbaine

#### Louise Couvelaire

La « petite ligne » est passée presque inaperçue, noyée au milieu d'un document de trente-cinq pages. C'était le 27 octobre 2023, lors du comité interministériel des villes, chargé de définir les grandes orientations en matière de politique de la ville et présidé par la première ministre d'alors, Elisabeth Borne. « *Inscription de la rénovation urbaine dans la durée par une mission visant à diagnostiquer les besoins et définir les nouvelles modalités d'action »*, est-il écrit à la seizième page. La formulation en dit à la fois beaucoup sur l'avenir de la rénovation urbaine – volonté de l'inscrire dans la durée – et très peu – rien sur les conditions de cette pérennisation. Et rien, donc, sur le futur de l'Agence nationale pour la rénovation urbaine (ANRU), qui conduit ces opérations depuis vingt ans.

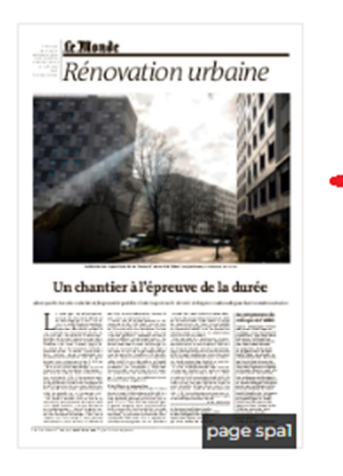

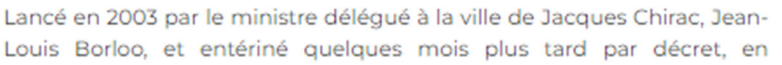

février 2004, avec la création de l'ANRU, « le programme national de rénovation urbaine vise à restructurer, dans un objectif de mixité sociale et de développement durable, les quartiers classés en zone urbaine sensible », aujourd'hui rebaptisés « quartiers prioritaires de la politique de la ville ». C'est ainsi que les objectifs sont formulés dans la loi du ler août 2003.

Vous souhaitez aller plus loin dans la découverte d'Europresse ?

N'hésitez pas à consulter l'un des tutos disponibles ici

### Bonne lecture !